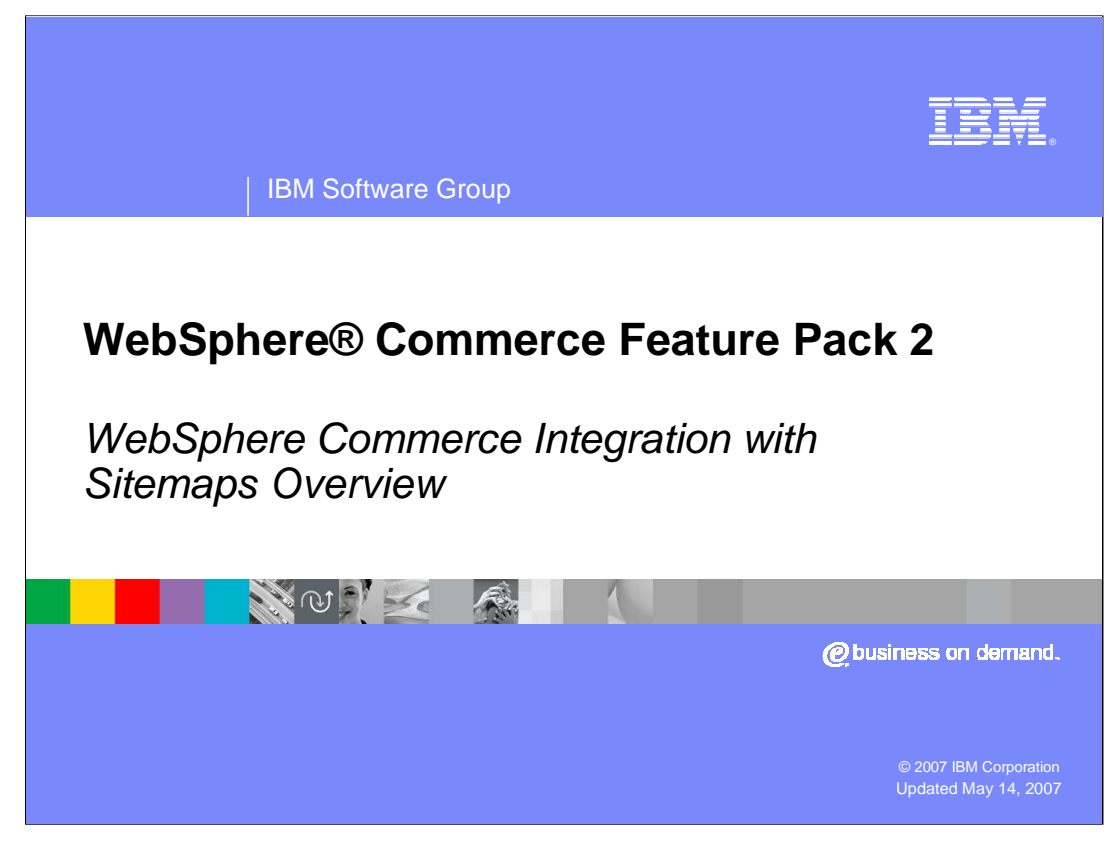

Welcome to the WebSphere Commerce Feature Pack 2 WebSphere Commerce Integration with Sitemap Overview presentation.

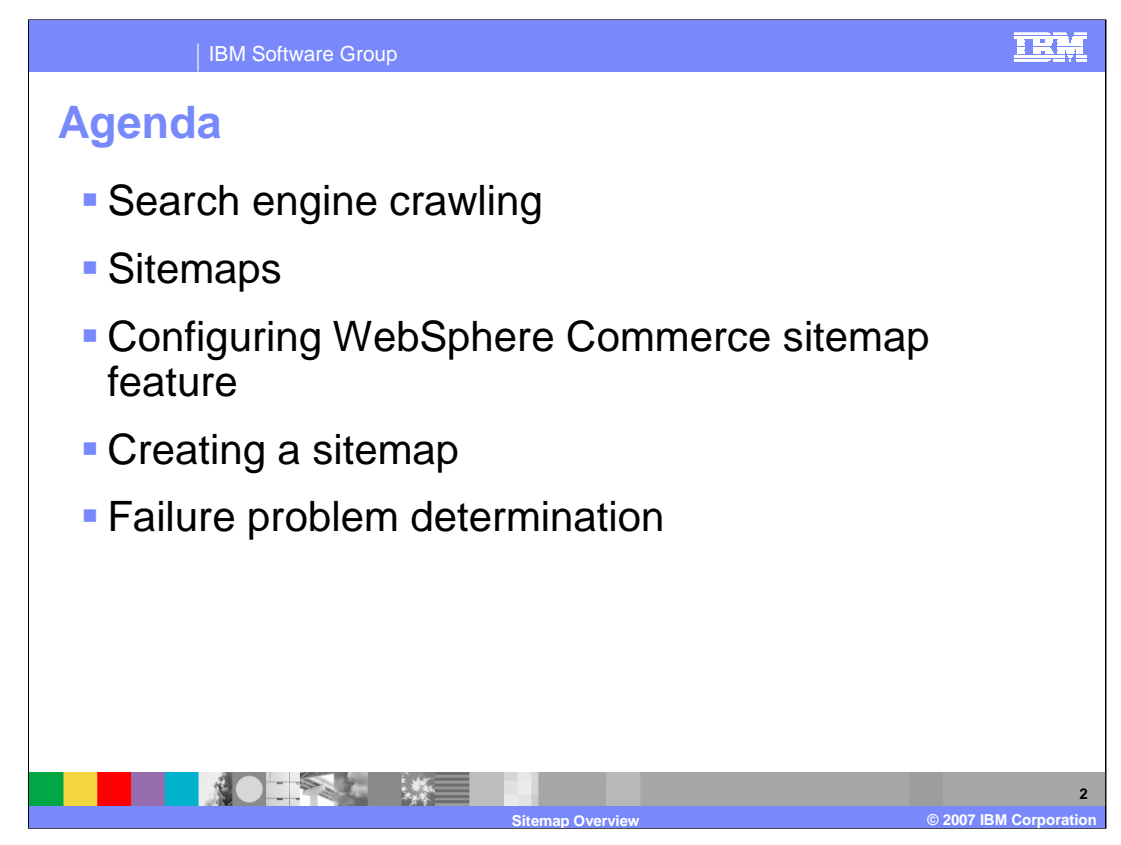

The agenda for this presentation is to discuss search engine crawling, sitemaps, WebSphere Commerce Sitemap feature overview, configuring the sitemap feature, creating a sitemap, and problem determination for operational failures.

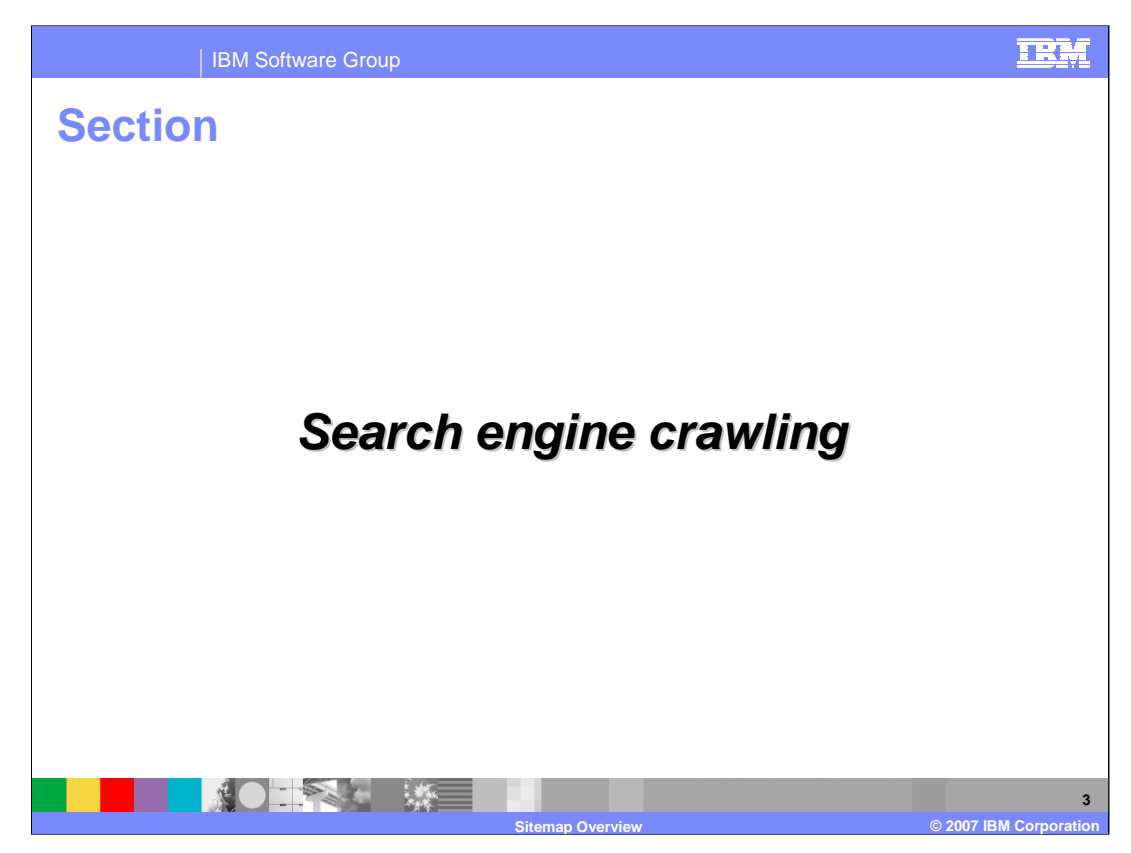

This section discusses the basics of how search engines crawl the Web.

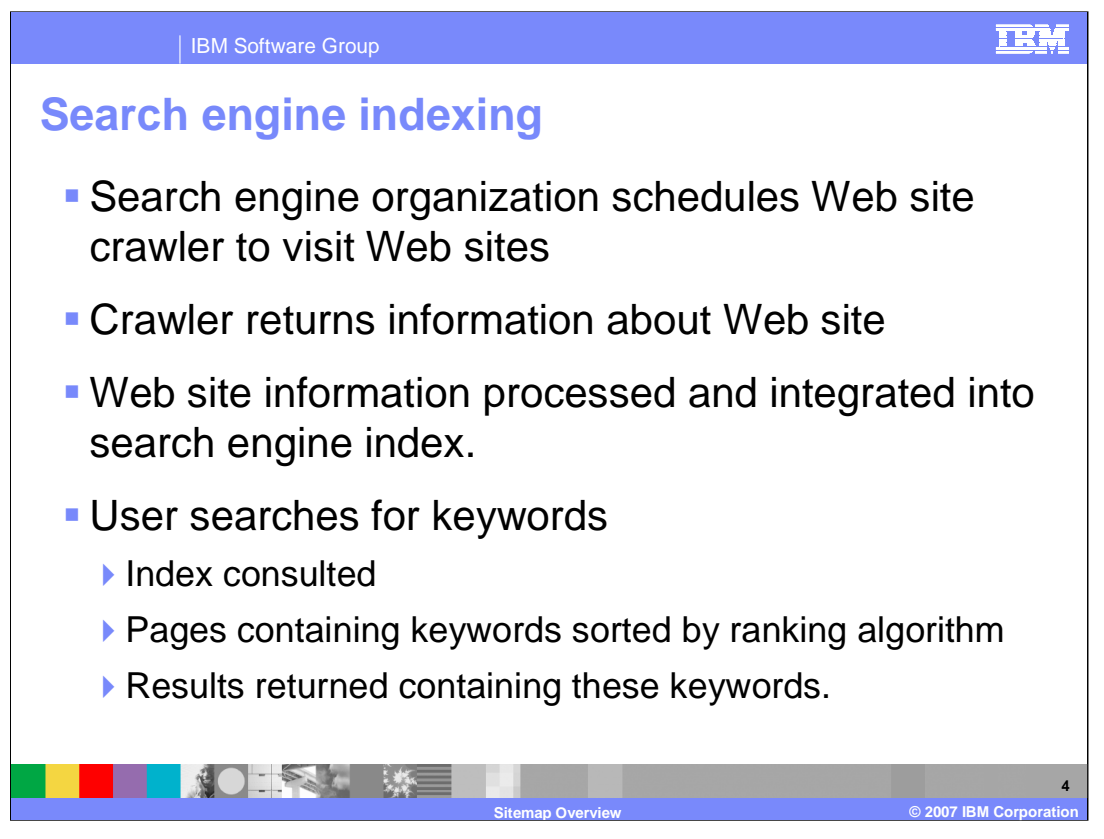

Web search engines index the contents of the World Wide Web by using a device called a Web site crawler. The crawler returns information about the contents of a Web site. This information is processed and integrated into a search engine database or search engine index. When a user searches for a string of keywords, the search engine uses its index to return search results about which Web pages contain these keywords.

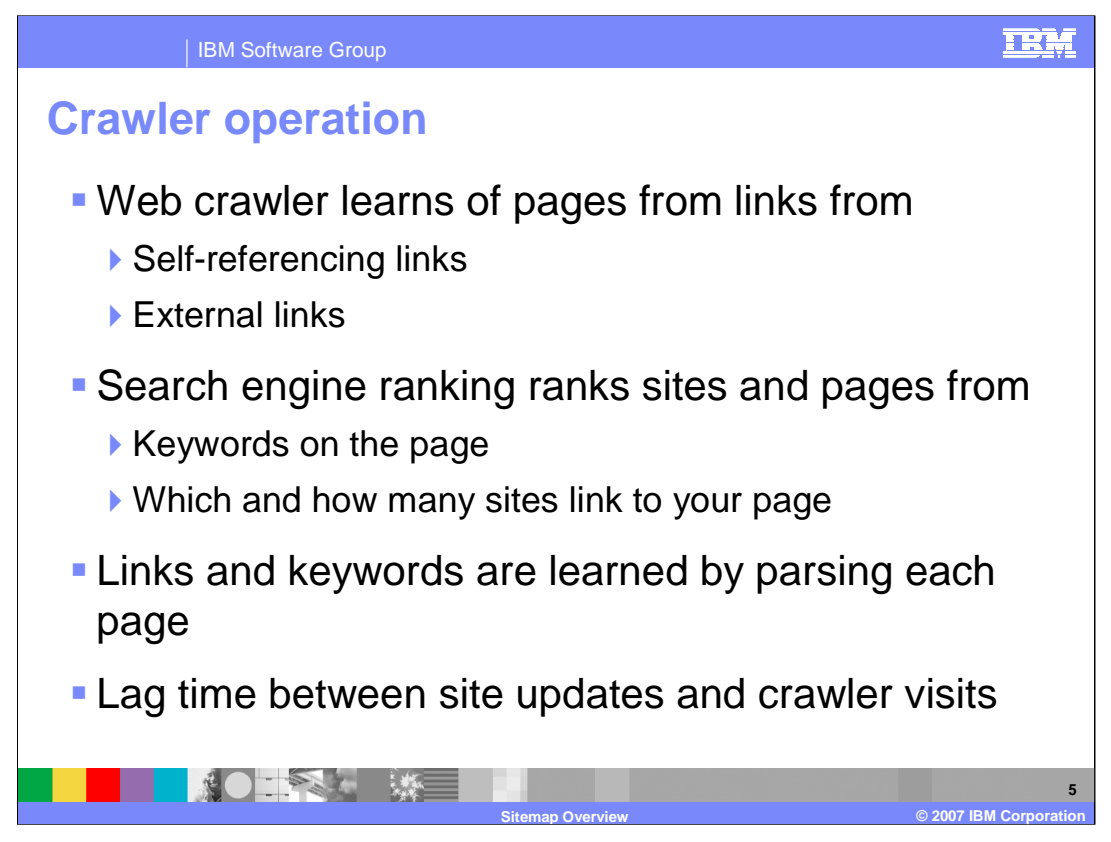

A Web crawler learns of the existence of a Web page by some other page reference. The page is referenced either from a different site, or self referenced from the same site. A self reference is one which does not contain a full domain name URL.

The search engine has an algorithm to rank pages for a particular keyword according to which keywords are on a page, and how many times other sites refer to an external page. More external references means a higher page ranking.

Links and keywords are learned only by the crawler reading and parsing every character on the page. Crawling is time and computer resource intensive. Consequently, there is a lag time between the time a site is updated and when the crawler next visits. Without some help, the crawler has no knowledge of when updates occur, and visits when it thinks it should rather than when the Web site administrator thinks it should.

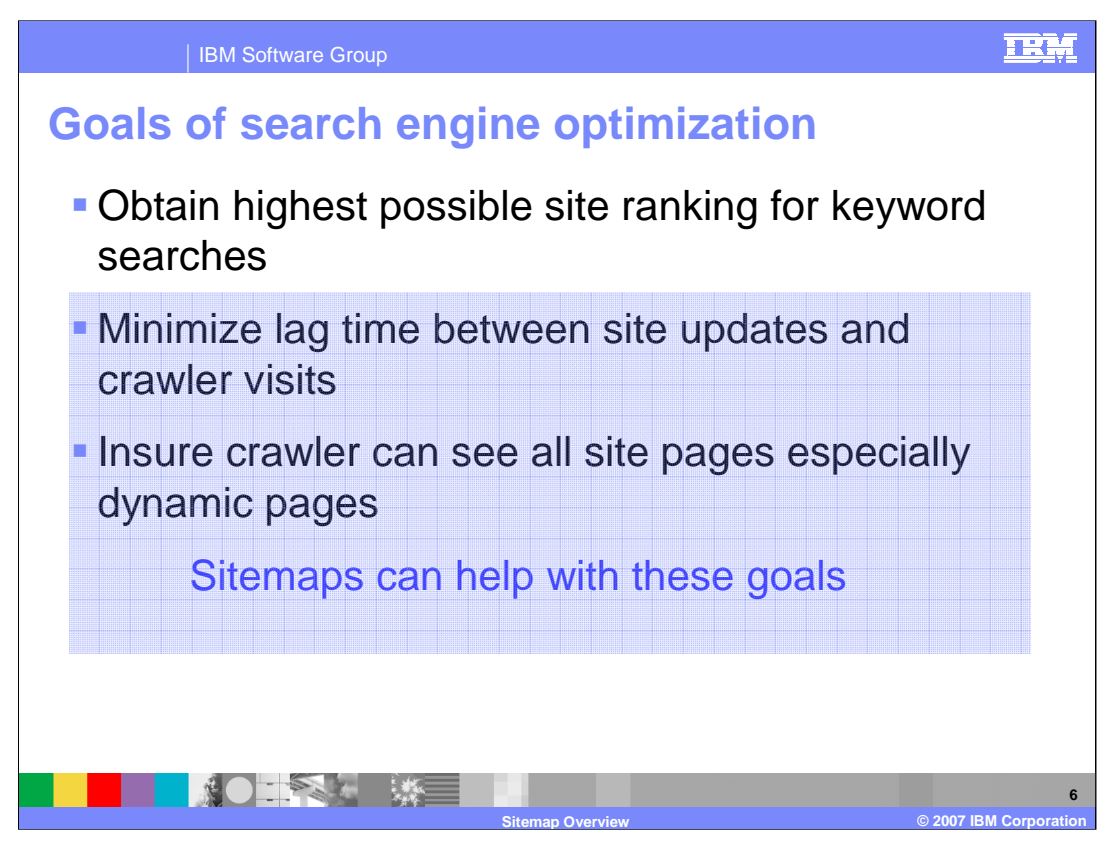

Web site administrators have several goals in order to get the best results for their site from search engines. The administrator can take several steps to optimize search engine results to insure these goals are met. Since search engines return results in page rank sort order, the most important goal is to achieve the highest keyword ranking.

The second most important goal is to have the crawler visit as soon as a page in the site is changed.

The third most important goal is to insure the crawler can see all pages especially those which are dynamically generated pages that are not referenced by any other page.

A mechanism called sitemaps can help achieve the second and third goals.

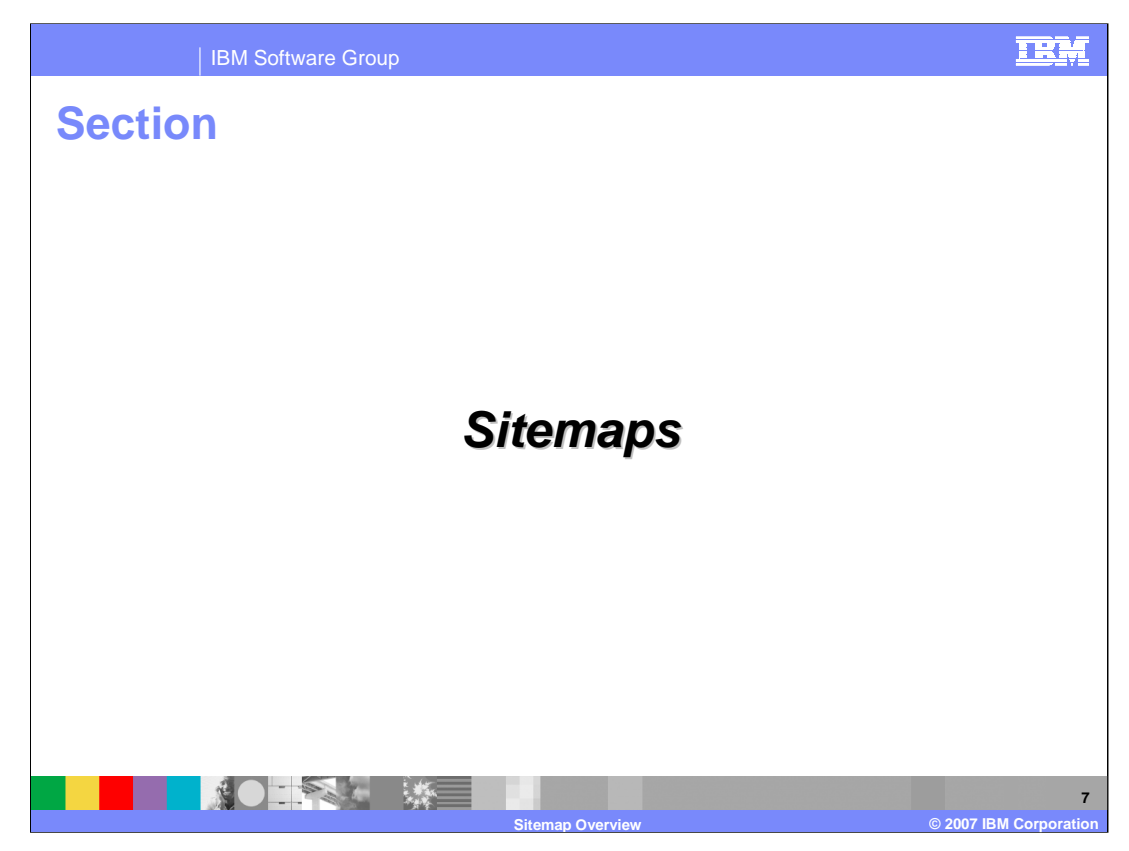

This section discusses the basics of sitemaps.

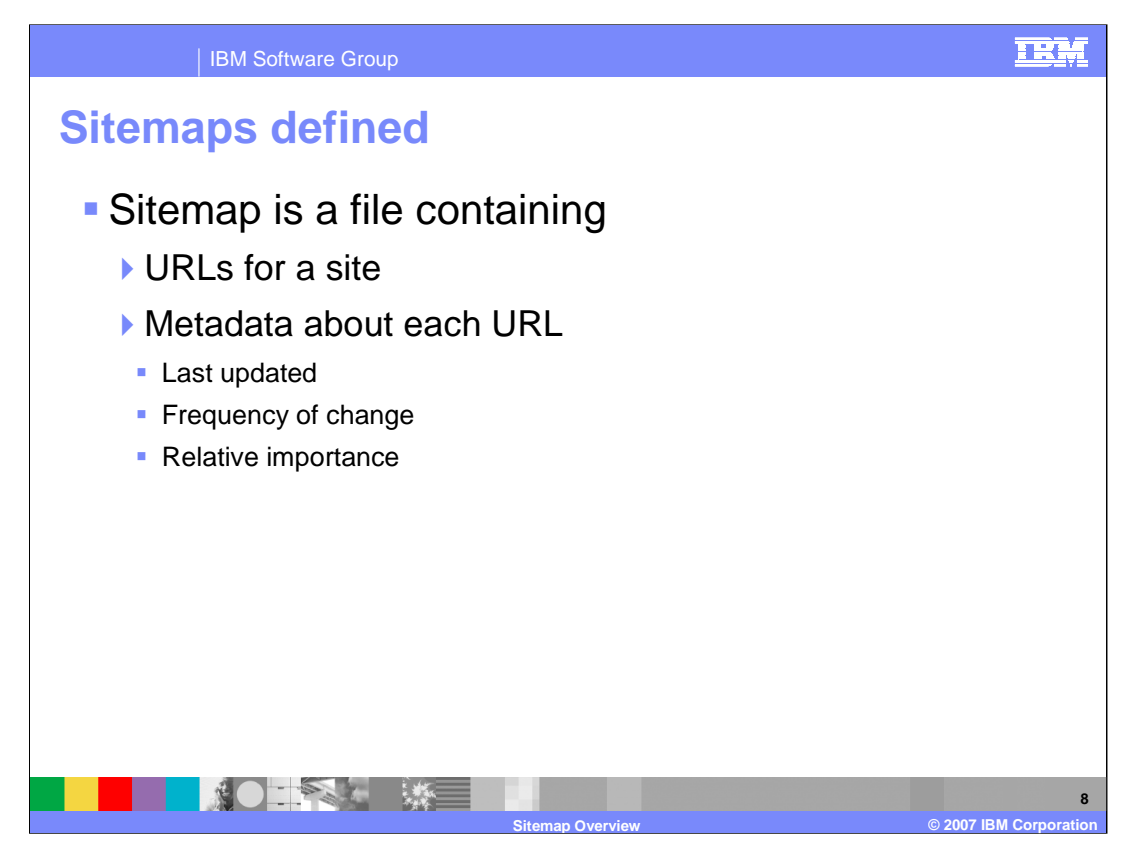

A sitemap is a file that contains URLs for a Web site, and metadata describing each URL. Some examples of metadata are when the page was last updated, how often it is updated, and the relative importance of the page relative to all the other pages on the same site.

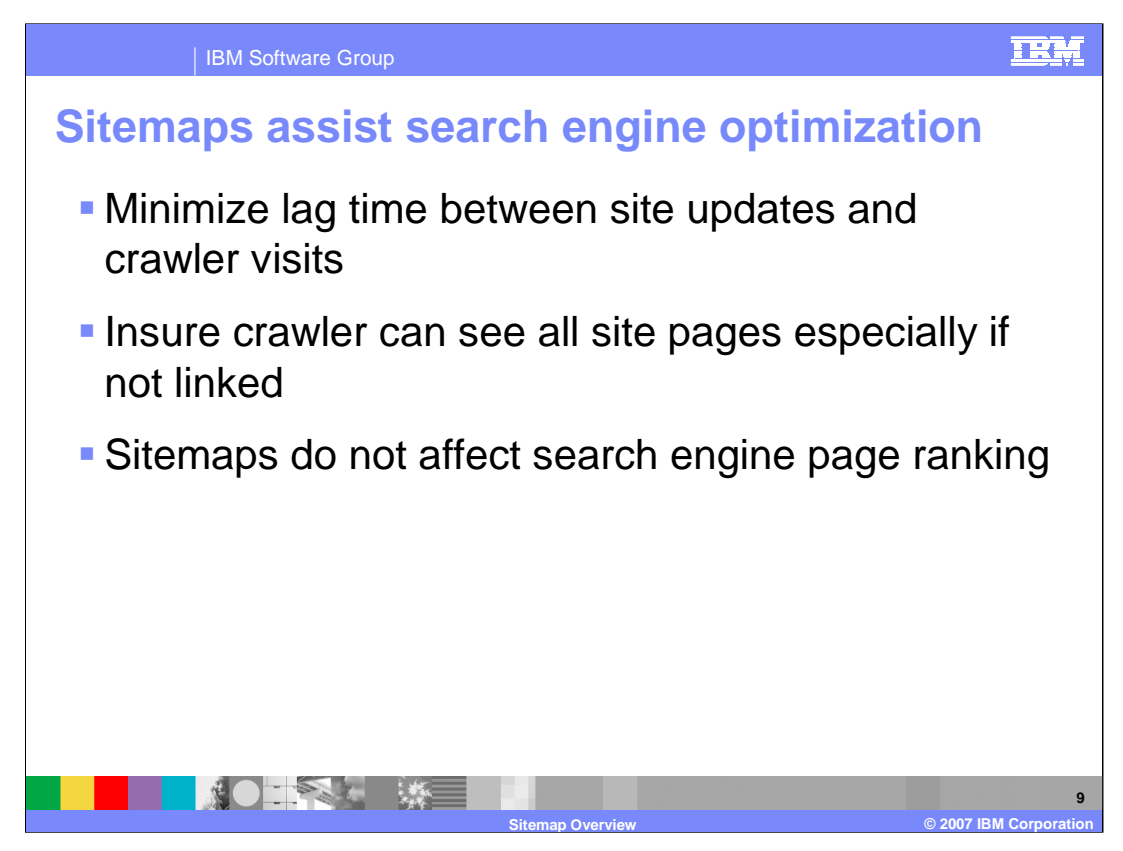

Search engine optimization goals are enhanced by use of a sitemap. The Web crawler uses a sitemap as advice about when to revisit a site, and about the existence of dynamically generated pages that have no references to them. An example of a unreferenced page would be a page listing a product that was found by searching a site database of stocked products.

Sitemaps do not affect the rank of a page for a particular keyword.

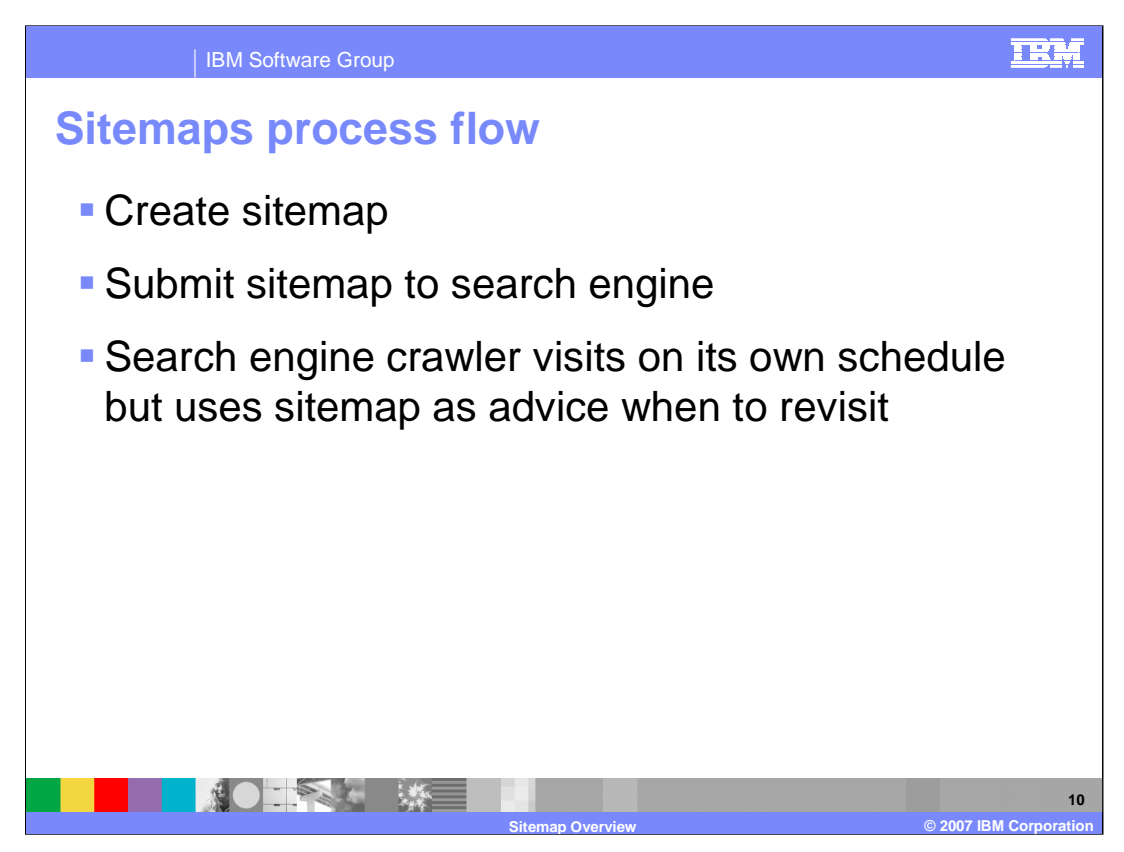

A Web site administrator first creates a sitemap, and then submits the sitemap to the search engine. The crawler revisits the site on a revised schedule that uses the sitemap information as advice as to when and how often to visit.

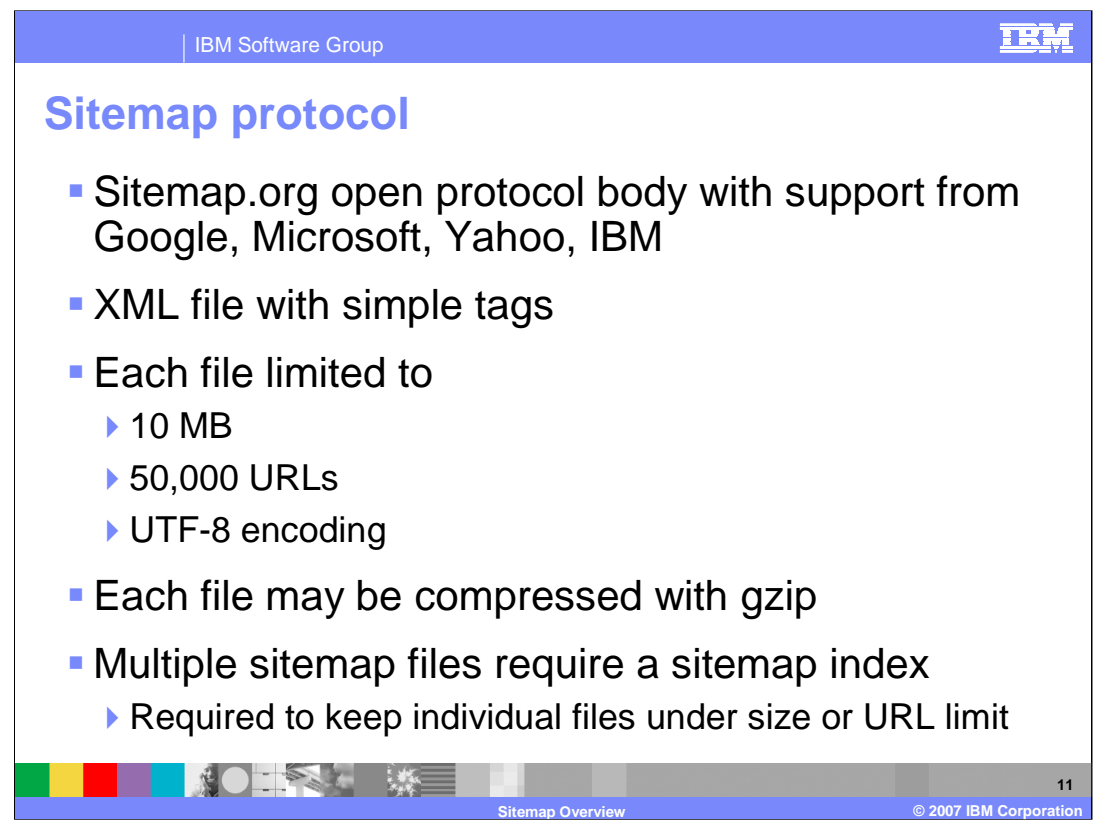

The sitemap protocol is defined by sitemap.org, which is an open body of several internet companies. Google, Microsoft, Yahoo and IBM all have endorsed sitemap.org. The protocol specification is documented at sitemap.org. The protocol defines an XML file with a simple set of tags. Each file must be less than 10 Mbytes in size and contain less than 50,000 URLs. The file must be in UTF-8 encoding. Each file may be compressed using gzip compression. In order to keep each file under the size limit, the sitemap can contain multiple files. The case of multiple files requires a sitemap index file which lists each of the individual sitemap files.

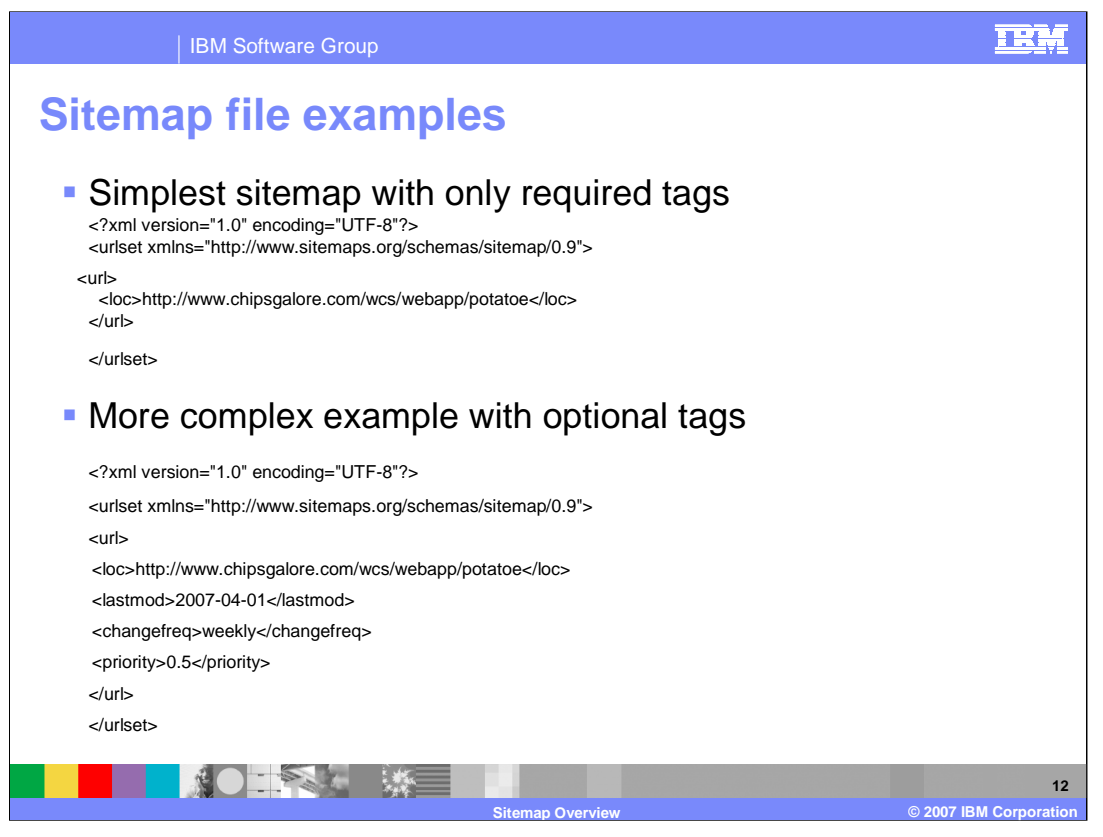

The first sitemap file example shows the minimum URL description listing only the required tags. The second example shows a more complex example showing the use of optional tags.

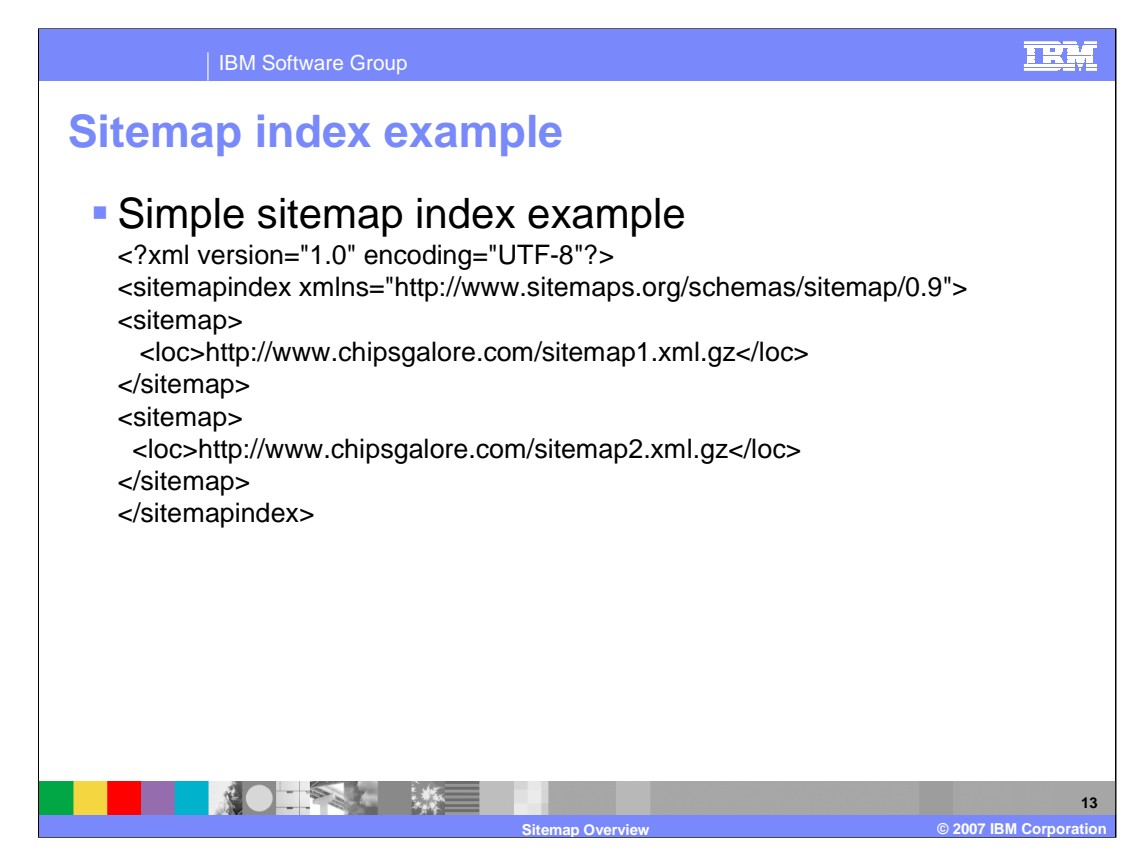

This is an example of a simple sitemap index.

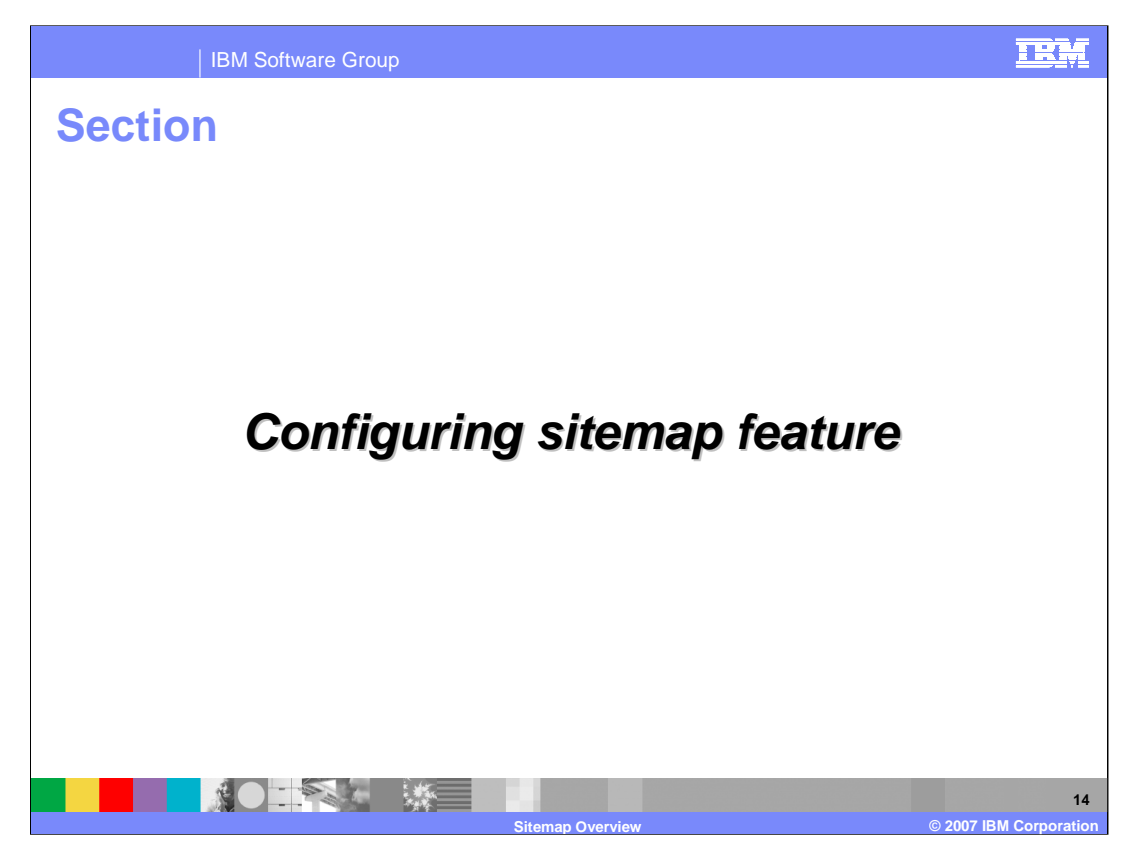

This section discusses how to configure the sitemap feature.

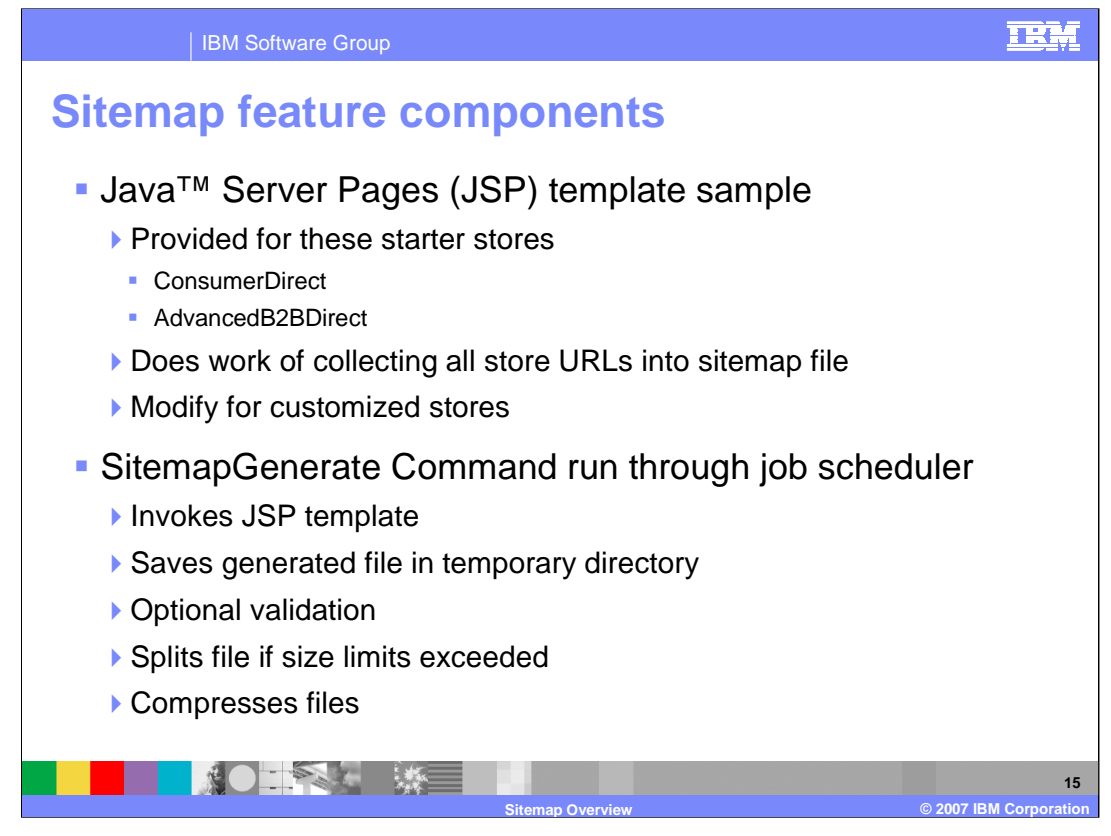

The sitemap feature in WebSphere Commerce feature pack 2 provides a sample JSP template file for the Consumer Direct and Advanced B2B Direct starter stores. This JSP file does the actual searching of the site for page URLs.

The sample JSP file is invoked from the SitemapGenerate command. This command is run through the job scheduler. The SitemapGenerate command takes the resultant JSP file output and saves it, does optional validation, and performs the mechanics of splitting the sitemap file into multiple files if the size limits are exceeded.

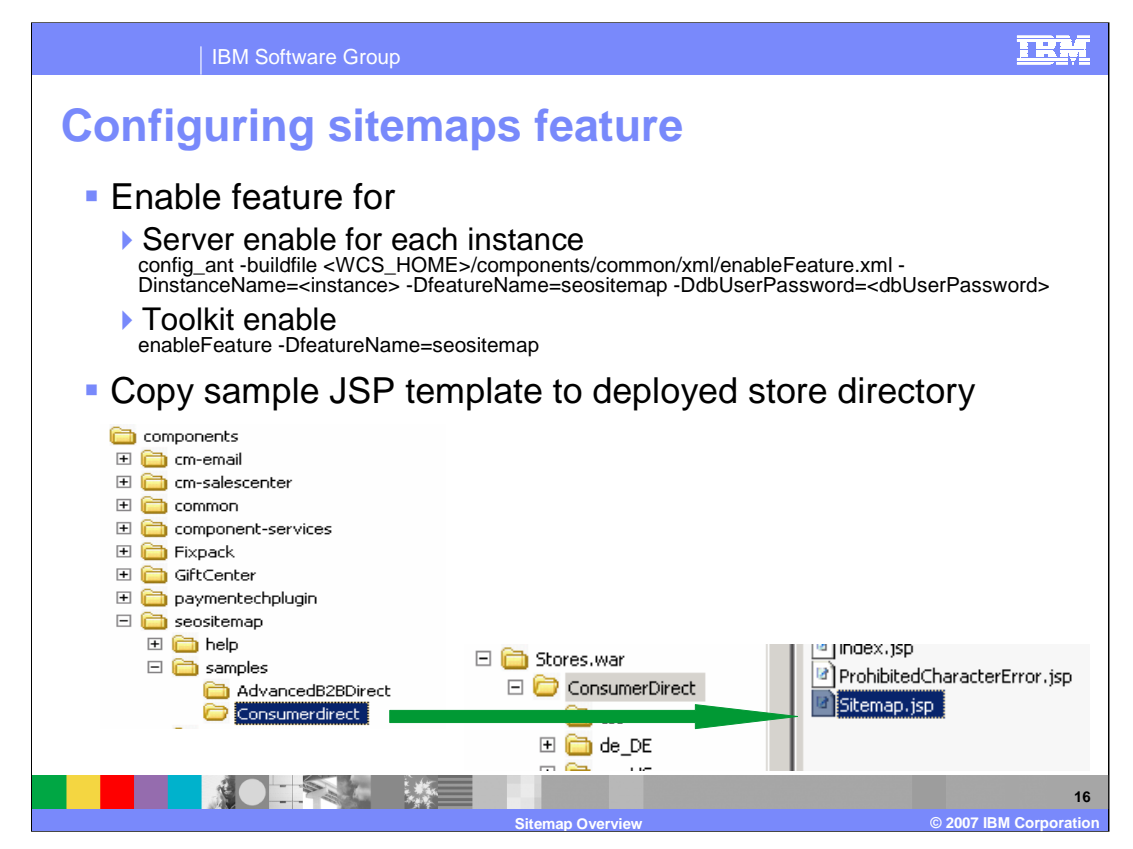

The first step to configuring the sitemap feature is to enable the feature. For the server environment, use the config\_ant command. An example is shown in the slide. To enable the sitemap feature for the developer environment, use the enableFeature command. An example is shown in the slide. The next step is to copy the sample JSP template file to the deployed store directory. The sample is found under the components/seositemap directory.

| IBM Software Group                                                                                                    | IRM                          |
|----------------------------------------------------------------------------------------------------|------------------------------|
| Configuring sitemaps feature                                                                                                    |                              |
| Edit struts-wc-seositemap.xml in deployed store dir<br><was_home>\profiles\<instance>\installedApps\<cell>\<ear>\Stores.war\WEB-INF\struts-wc-</ear></cell></instance></was_home> | rectory<br>seositemap.xml    |
| Example for one store<br><global-forwards> Store ID</global-forwards>                                                                                                    |                              |
| <pre><forward 10051"="" classname="com.ibm.commerce.struts.ECActionFo name=" defaultsitemapview="" path="/Sitemap.jsp"></forward></pre>                                           | orward"                      |
| <set-property <br="" property="implClassName">value="com.ibm.commerce.messaging.viewcommands.Me<br/>wCommandImpl"/&gt;</set-property>                                             | essagingVie                  |
| <set-property <br="" property="interfaceName">value="com.ibm.commerce.messaging.viewcommands.Me<br/>wCommand"/&gt;</set-property>                                                 | essagingVie                  |
|                                                                                                    |                              |
| Repeat section<br>for each store                                                                                                    | n<br>Ə                       |
| Sitemap Overview                                                                                                    | 17<br>© 2007 IBM Corporation |

The next step is to edit the struts configuration file in the deployed store directory. The full path to the file is found in the slide. Edit the file with a text editor and find the line which has the field name=DefaultSitemapView. Add the storeId after the field as indicated in the slide. If you have multiple stores to configure, you must copy and repeat the highlighted section for each store.

| IBM Software Gro                        | up                                  | IRM                  |  |  |  |
|-----------------------------------------|-------------------------------------|----------------------|--|--|--|
| Configuring sitemaps feature            |                                     |                      |  |  |  |
| Update struts cor<br>administration cor | nfiguration with WebSphere Commerce |                      |  |  |  |
| Configuration Store Arc                 | hives                               |                      |  |  |  |
| Transports<br>Message Types             |                                     |                      |  |  |  |
| Component Configura                     | ation                               |                      |  |  |  |
| Scheduler                               |                                     |                      |  |  |  |
| Registry                                | CampaignInitiativeCache             |                      |  |  |  |
| Product Information                     | Struts Configuration                |                      |  |  |  |
|                                         | Customer Profile Cache Update       |                      |  |  |  |
|                                         | Update All<br>Refresh               |                      |  |  |  |
|                                         | Sitemap Overview © 2007 IE          | 18<br>3M Corporation |  |  |  |

After editing the file, update the struts configuration in the WebSphere Commerce administration console. Select the menu Configuration > Registry, and then select Struts configuration. Select Update and wait a few seconds for completion. You can use the Refresh button to refresh the screen to see when the operation is complete.

This last step completes the configuration step.

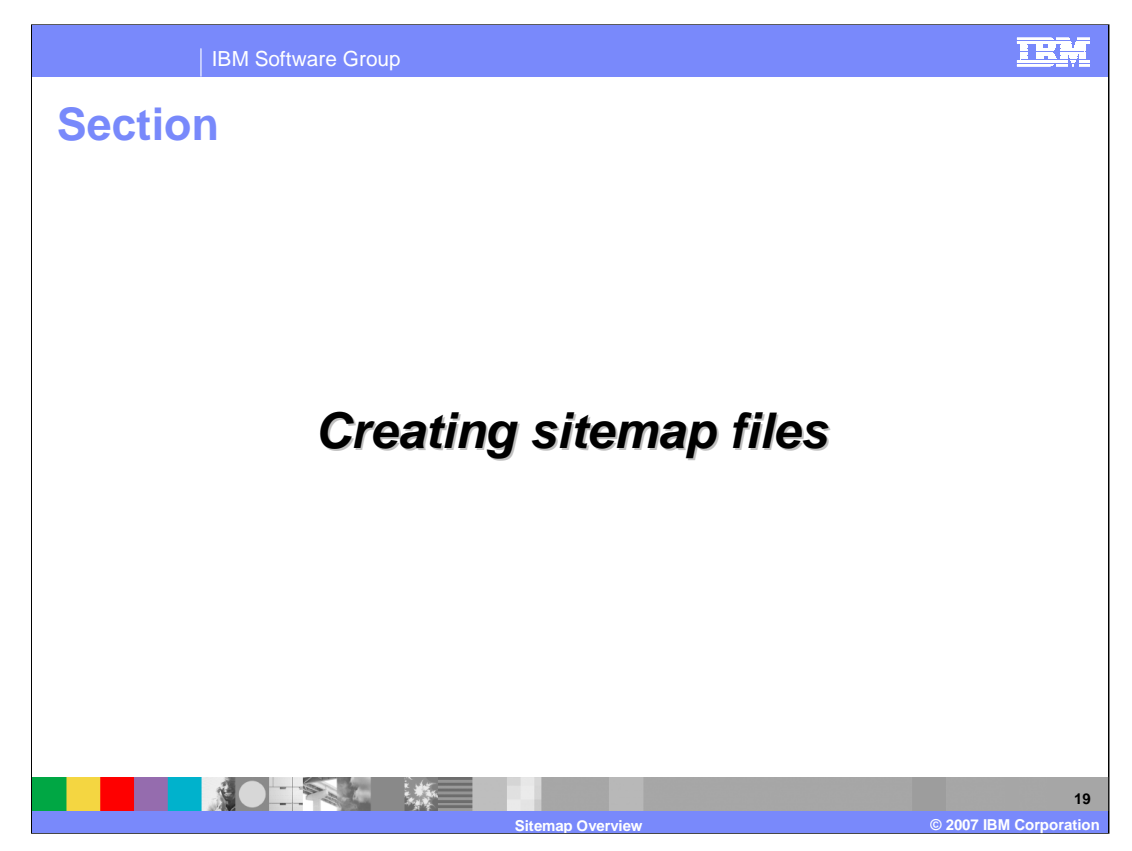

This section discusses creating the sitemap files.

| IBM Software Group                                                                                 |                                            | IRM                          |
|----------------------------------------------------------------------------------------------------|--------------------------------------------|------------------------------|
| Run creation con                                                                                   | nmand                                      |                              |
| <ul> <li>Run job scheduler in<br/>administration conse</li> </ul>                                  | n WebSphere Commerce<br>ole                |                              |
| <ul> <li>Select scheduler job</li> <li>Specify necessary p</li> <li>Specify appropriate</li> </ul> | o SitemapGenerate<br>arameters<br>schedule |                              |
| Configuration Store Archives<br>Transports<br>Message Types                                        |                                            |                              |
| Component Configuration<br>Scheduler<br>Registry                                                   | New Scheduled Job                          |                              |
| Product Information                                                                                | SitemapGenerate                            |                              |
|                                                                                                    | Sitemap Overview                           | 20<br>© 2007 IBM Corporation |

To generate a sitemap for one or more stores, you run a job in the job scheduler. In the WebSphere Commerce administration console, select the menu Configuration > Scheduler. Select New job and specify the SitemapGenerate command. You then specify any necessary parameters and the necessary time schedule information. Information on necessary parameters is discussed in subsequent slides.

| validation_i  | true   false   | Validate against sitemap schema                            |  |  |
|---------------|----------------|------------------------------------------------------------|--|--|
| storeld_i     | Decimal number | Id found in STORE table                                    |  |  |
| catalogId_i   | Decimal number | Id found in STORE table                                    |  |  |
| siteMapView_i | string         | Used if customization specifies different struts view name |  |  |
| storeType     | string         | Type found in STORE table                                  |  |  |
| hostname      | Valid DNS name | Use for staging site                                       |  |  |
| compareFiles  | true   false   | Compare to previous sitemaps                               |  |  |
| maxSize       | Decimal number | File size limit in Mbytes                                  |  |  |
| maxUrlNumber  | Decimal number | URL count limit per file                                   |  |  |

This table summarizes all the valid parameters for the SitemapGenerate job. Subsequent slides give examples of how to use these parameters.

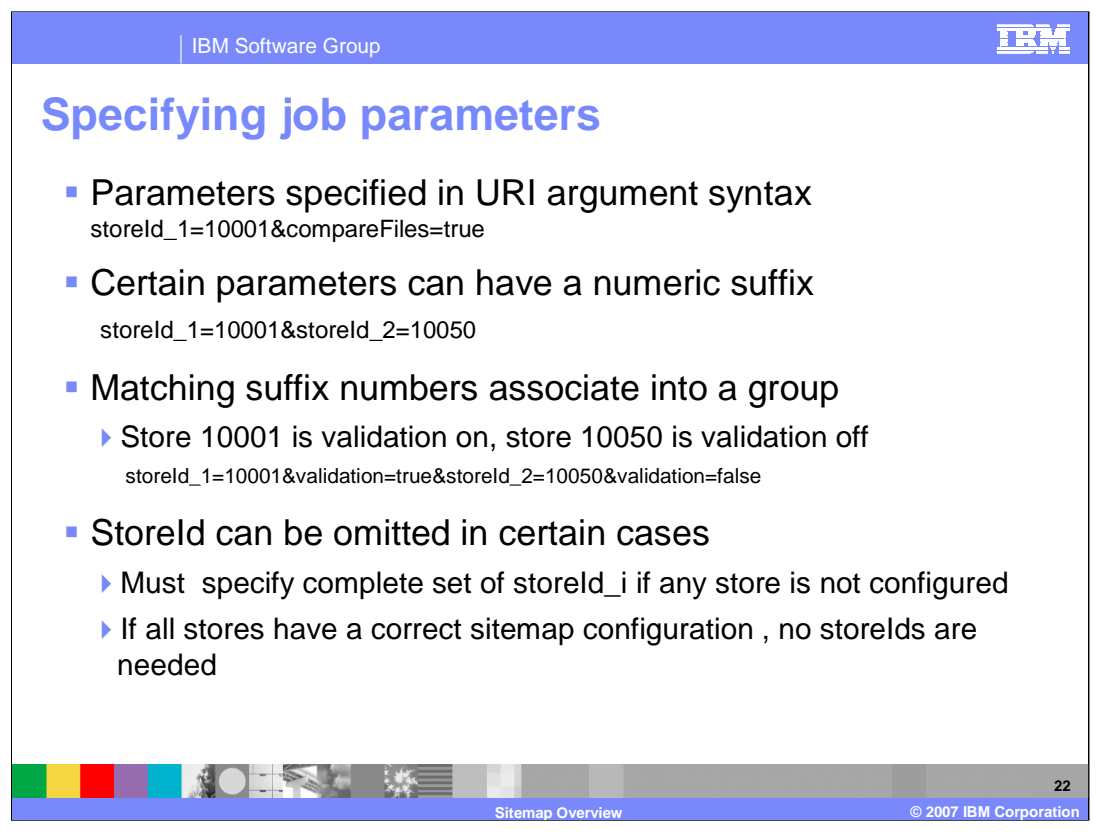

Job parameters are specified as if they are using URI syntax. That is, each parameter must be separated by an ampersand character.

The first example shows a storeld and the compareFiles parameters separated by an ampersand.

Some of the parameters have the suffix \_i which indicates they can have a numeric suffix attached to a sequence number for multiple parameters of the same type. The example in the slide shows how 2 storeld parameters would be specified.

When you use numeric suffixes, the suffix implies a grouping of like numbered parameters with that same numbered store. The example in the slide shows how to group the validation parameter with different stores.

The storeld parameter can be omitted in special cases, but in general, the storeld must be specified. If all the stores on the server are configured for a sitemap, and you want the job to generate for all the stores, then you can omit the storeld as a selector. In other words, if all your stores have their storelD entered into the struts configuration file, then you can omit storeld as a parameter. You then get sitemaps for all your published stores when you run the SitemapGenerate job.

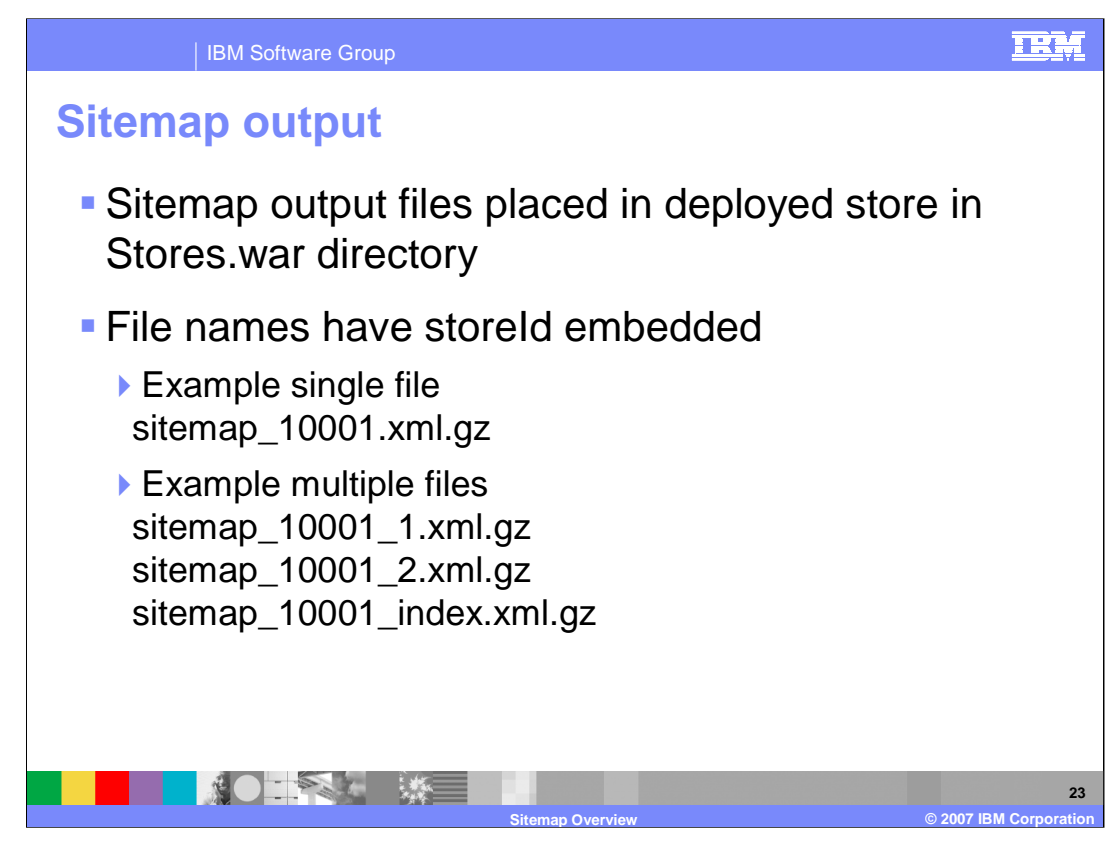

After a successful SitemapGenerate job, the resultant sitemap files are placed in the deployed stores directory directly under Stores.war.

The resultant file names have the storeID embedded in the name in order to distinguish which files are associated with which stores.

The slide shows examples of the names that are created.

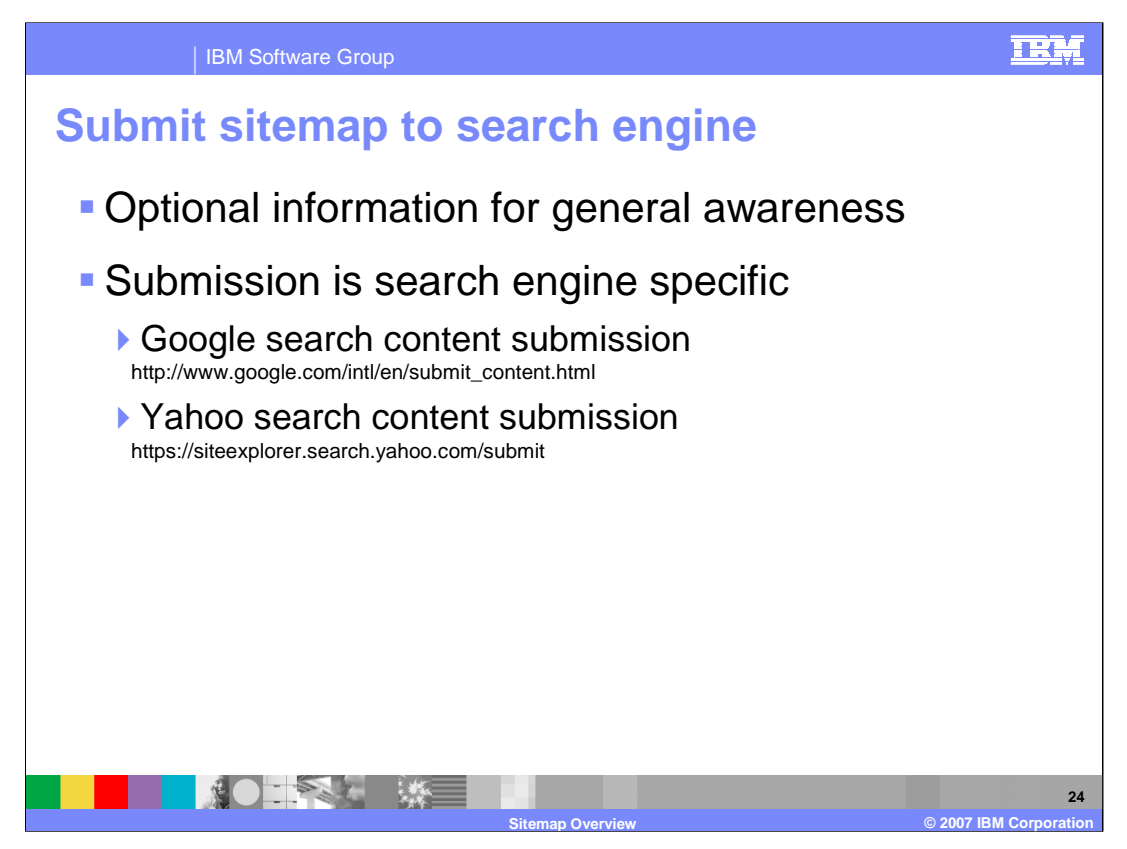

After the sitemap is generated, the next step is for you to submit the sitemap files to the appropriate search engine. This sitemap submission process is something that is outside the scope of the WebSphere Commerce product and therefore is not something that IBM can help you with. The particular search engine organization would help you with the submission process.

The slide provides some URLs to see examples of what is involved in submitting your sitemap to a search engine.

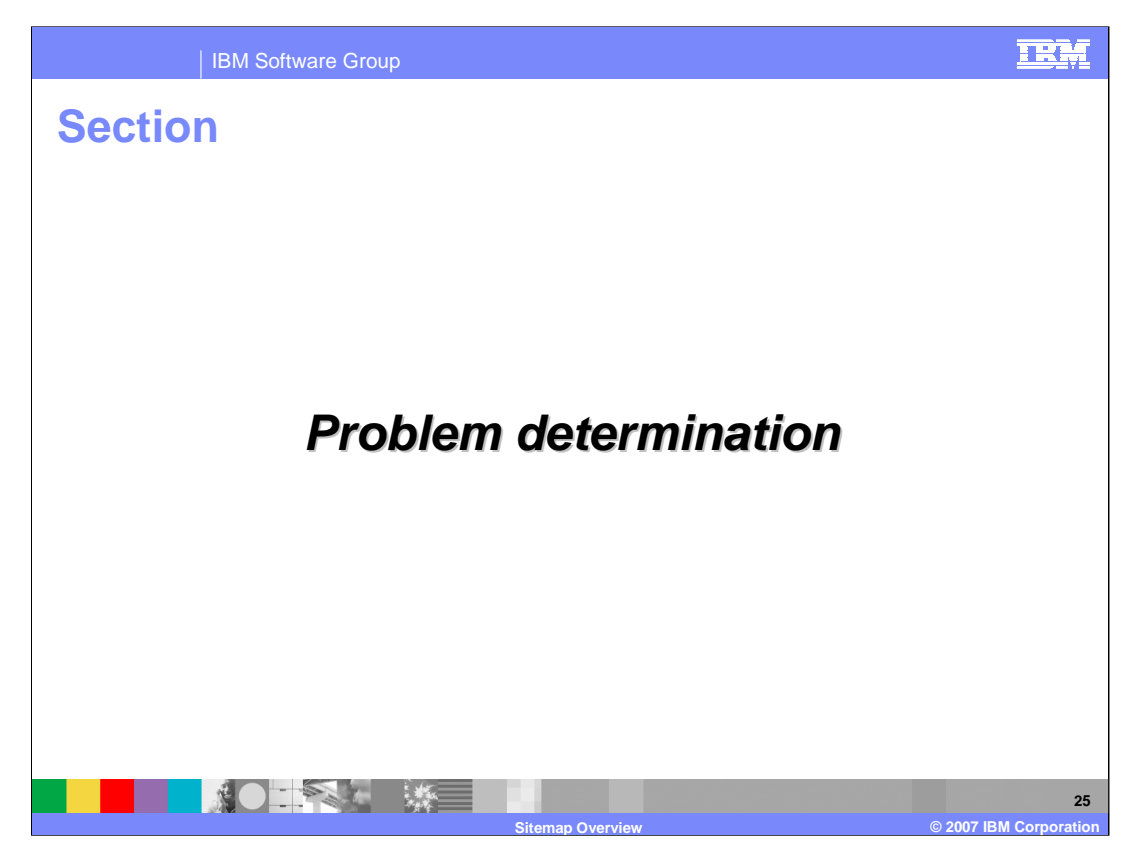

This section discusses problem determination methods.

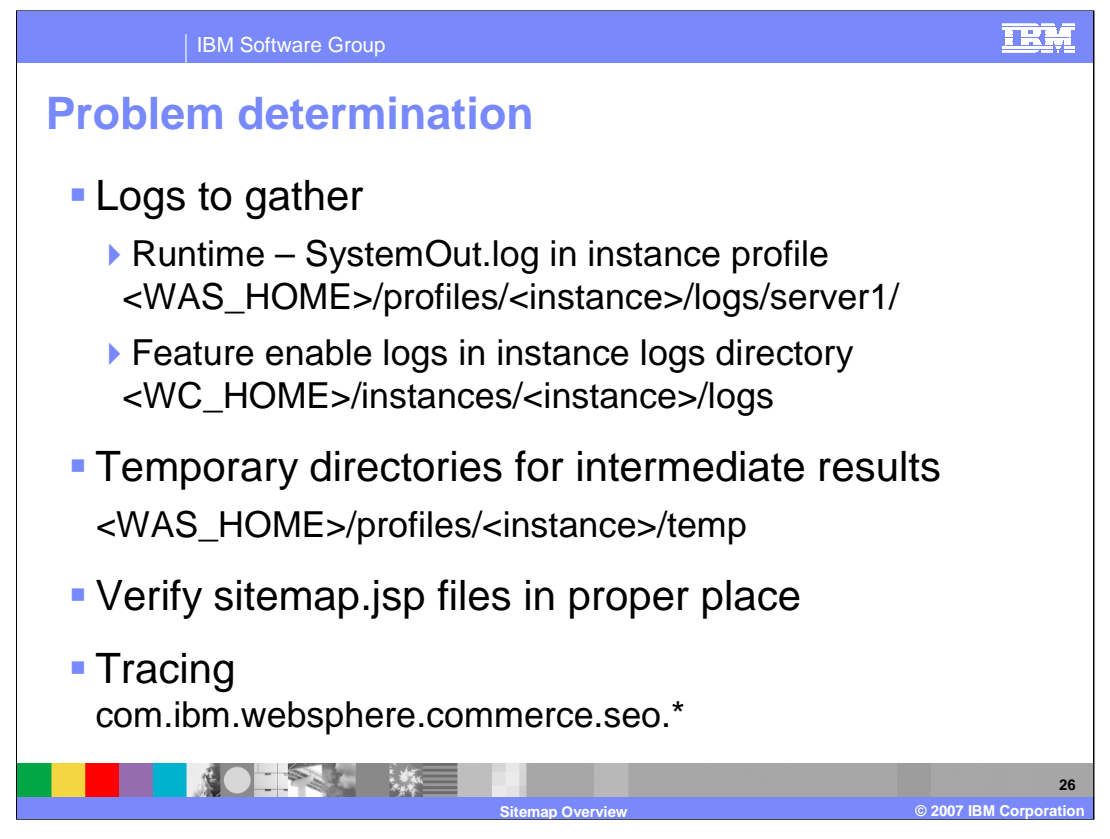

Problem determination information can be found in the logs directories. The runtime log can be found in the server profile log whose location is given in the slide. The results of the feature enable step are found in the logs in the WebSphere Commerce instances directory. The exact location is given in the slide. You can find intermediate sitemap generation results in the server profile temporary directory whose exact location is given in the slide. One valuable file location is to check that the sitemap.jsp files are in their proper place under the deployed store directory.

A difficult problem can require trace log data. To set the proper trace point information, specify the trace specification as shown in the slide.

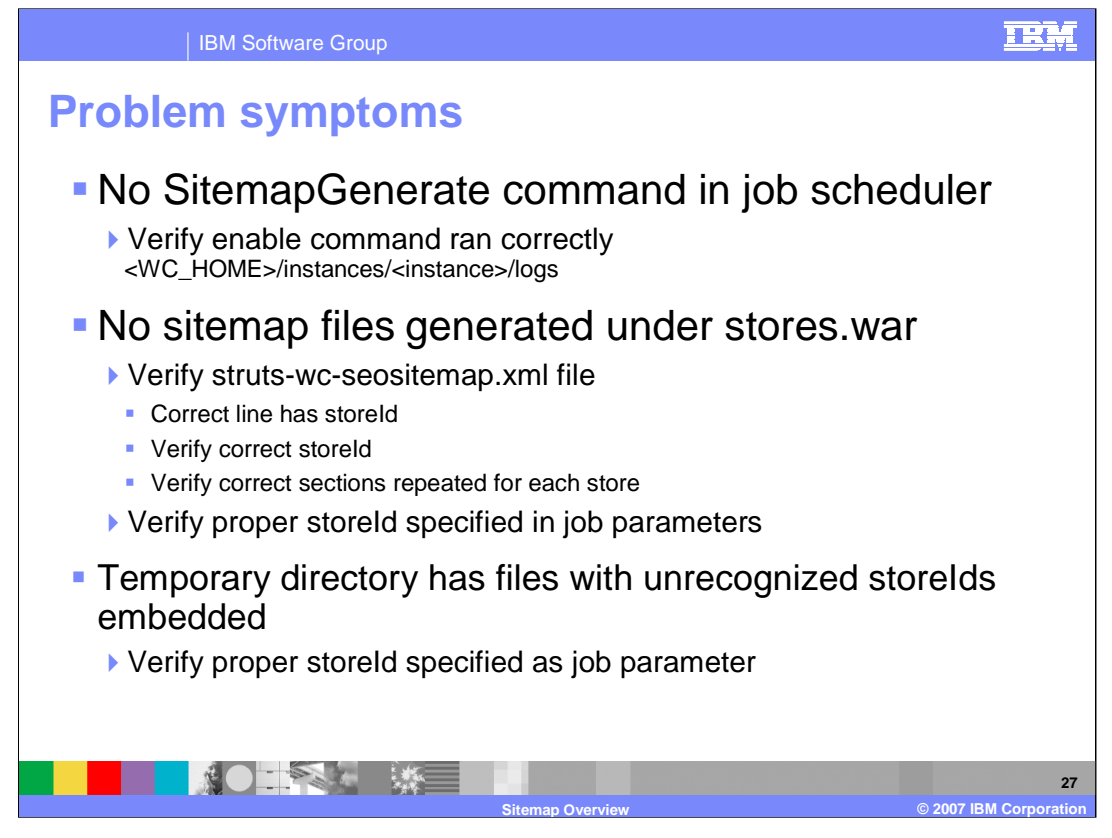

These are some problem symptoms and some likely causes you should check.

If the SitemapGenerate command does not show in the job scheduler, the most likely cause is that the enable command was not run. To verify if it was run, check the output logs in the instances logs directory.

If no sitemap files are generated, verify the contents of the struts configuration file. Also verify that the proper storeld was specified as a job parameter.

If the temporary directory has files with unrecognized storelds embedded in the file names, then the most likely cause is that storeld was not specified as a job parameter.

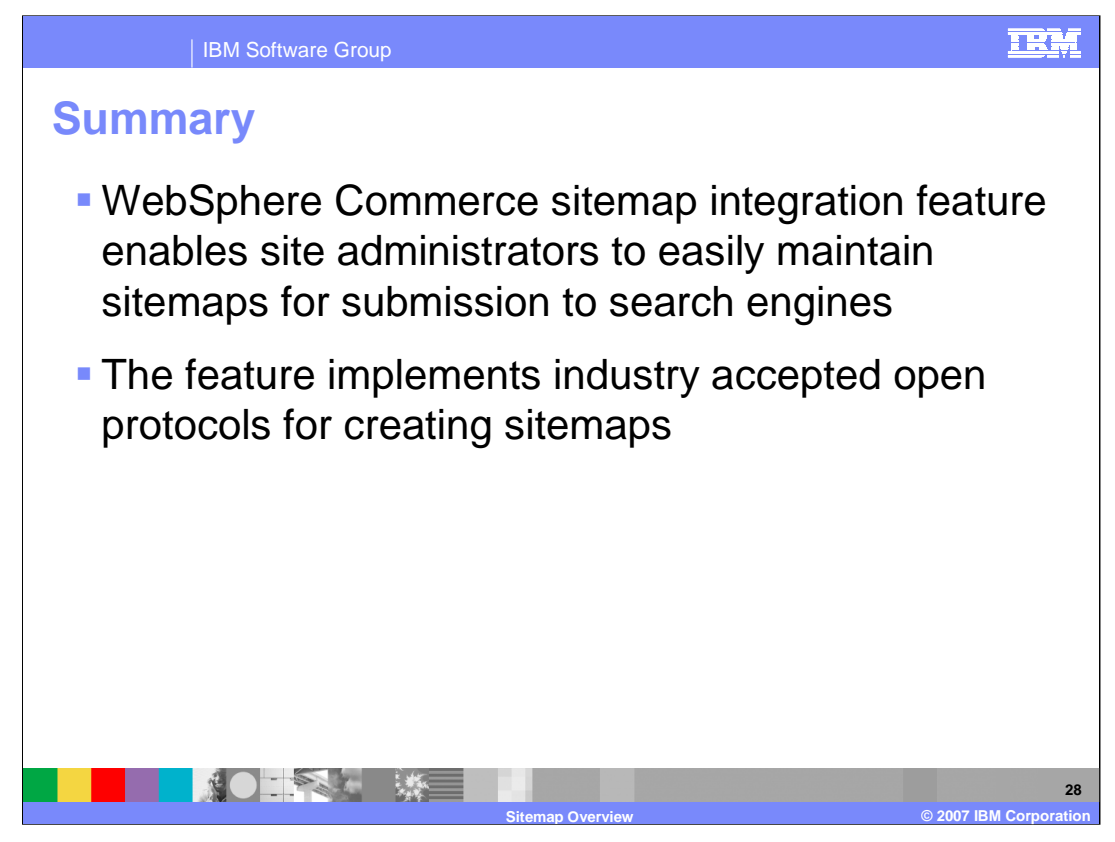

The summary of the presentation was to show how the sitemap integration feature enables Web site administrators to easily maintain sitemaps for submission to search engines. The feature implements industry open protocols for creating sitemaps.

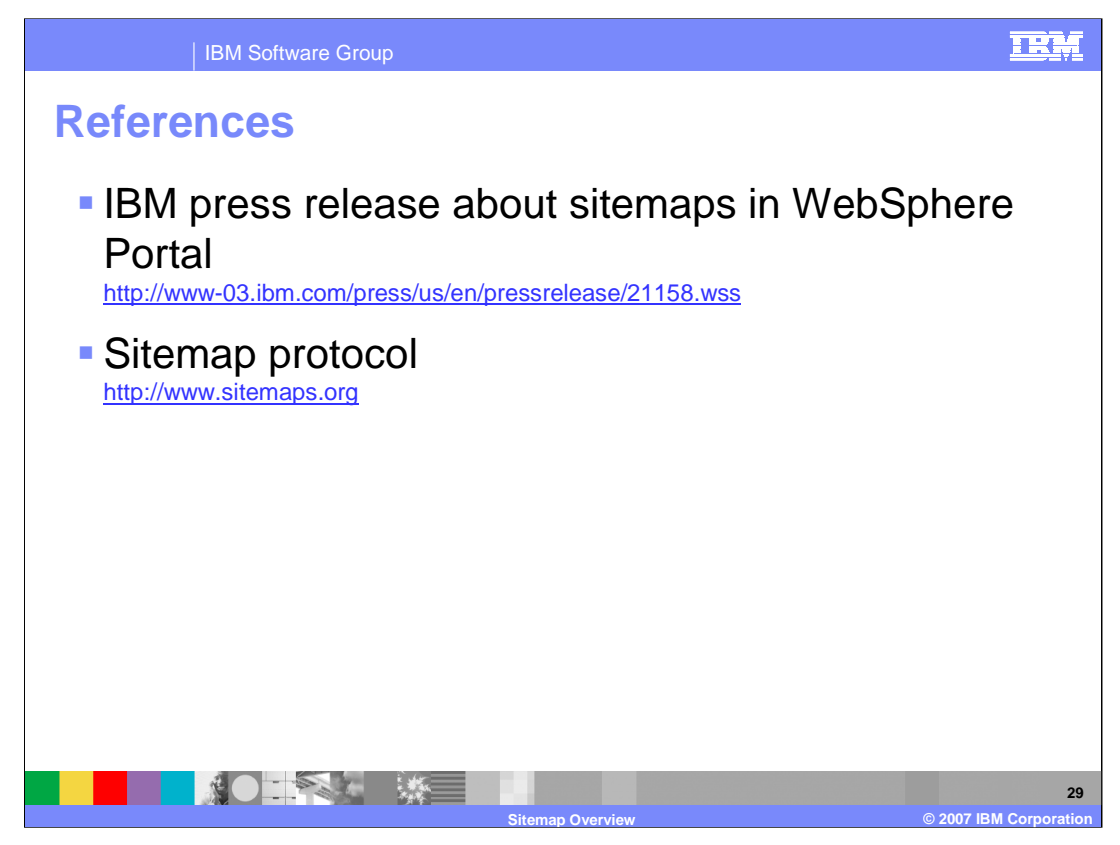

Here are 2 useful reference articles. A press release about sitemap support in WebSphere Portal can be found at the address in the slide.

The sitemap protocol is defined at the address in the slide.

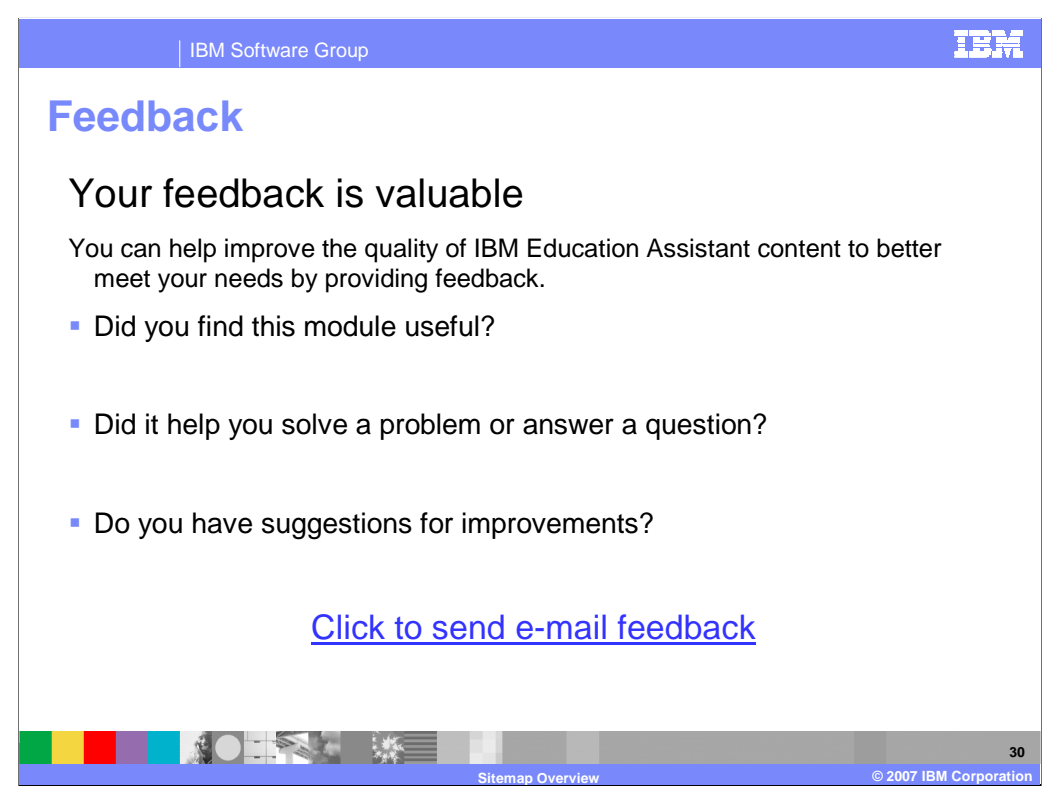

You can help improve the quality of IBM Education Assistant content by providing feedback.

|                                                                                                    | BM Software G                                                                                                    | roup                                                                                                    |                                                                                                    |                                                                                                    |                                                                                                    |
|----------------------------------------------------------------------------------------------------|----------------------------------------------------------------------------------------------------|----------------------------------------------------------------------------------------------------|----------------------------------------------------------------------------------------------------|----------------------------------------------------------------------------------------------------|----------------------------------------------------------------------------------------------------|
|                                                                                                    |                                                                                                    |                                                                                                    |                                                                                                    |                                                                                                    | Template Revision: 04/25/2006 11:09 AM                                                                                                    |
| Tradem                                                                                                    | arks, c                                                                                                    | opyrigh                                                                                                    | ts, and                                                                                                    | disclai                                                                                                    | mers                                                                                                    |
| The following terms are trade                                                                                                    | marks or registered tradem                                                                                                    | arks of International Business                                                                                                    | Machines Corporation in the                                                                                                    | e United States, other countrie                                                                                                    | es, or both:                                                                                                    |
| IBM<br>IBM(logo)<br>e(logo)business<br>AIX                                                                                                    | CICS<br>Cloudscape<br>DB2<br>DB2 Universal I                                                                                                    | IMS<br>Inform<br>iSerie<br>Database Lotus                                                                                                    | iix<br>s                                                                                                    | MQSeries<br>OS/390<br>OS/400<br>pSeries                                                                                                    | Tivoli<br>WebSphere<br>xSeries<br>zSeries                                                                                                    |
| Java and all Java-based trad                                                                                                    | emarks are trademarks of S                                                                                                    | Sun Microsystems, Inc. in the U                                                                                                    | Inited States, other countries                                                                                                    | s, or both.                                                                                                    |                                                                                                    |
| Microsoft, Windows, Window                                                                                                    | s NT, and the Windows log                                                                                                    | o are registered trademarks of                                                                                                    | Microsoft Corporation in the                                                                                                    | United States, other countrie                                                                                                    | s, or both.                                                                                                    |
| Intel, ActionMedia, LANDesk                                                                                                    | , MMX, Pentium and ProSh                                                                                                    | are are trademarks of Intel Co                                                                                                    | poration in the United State                                                                                                    | s, other countries, or both.                                                                                                    |                                                                                                    |
| UNIX is a registered tradema                                                                                                    | ark of The Open Group in th                                                                                                    | e United States and other cou                                                                                                    | ntries.                                                                                                    |                                                                                                    |                                                                                                    |
| Linux is a registered tradema                                                                                                    | rk of Linus Torvalds.                                                                                                    |                                                                                                    |                                                                                                    |                                                                                                    |                                                                                                    |
| Other company, product and                                                                                                    | service names may be trac                                                                                                    | lemarks or service marks of ot                                                                                                    | ners.                                                                                                    |                                                                                                    |                                                                                                    |
| Product data has been revier<br>typographical errors. IBM ma<br>future direction and intent are<br>services does not imply that<br>Product in this document is n<br>property rights, may be used                                                                                                    | wed for accuracy as of the or<br>ay make improvements and<br>a subject to change or withon<br>BM intends to make such p<br>ot intended to state or imply<br>instead.               | date of initial publication. Prod<br>/or changes in the product(s) a<br>lrawal without notice, and repri<br>roducts, programs or services<br>y that only that program product                  | uct data is subject to change<br>nd/or program(s) described<br>ssent goals and objectives o<br>available in all countries in v<br>tr may be used. Any functio              | e without notice. This docume<br>herein at any time without not<br>nly. References in this docun<br>which IBM operates or does b<br>nally equivalent program, that                     | ent could include technical inaccuracies or<br>tice. Any statements regarding IBM's<br>nent to IBM products, programs, or<br>usiness. Any reference to an IBM Program<br>t does not infringe IBM's intellectual                    |
| Information is provided "AS I<br>EXPRESS OR IMPLIED. IB<br>have no responsibility to upd<br>Statement of Limited Warran<br>of those products, their public<br>accuracy of performance, con<br>services.                                                                                                    | S* without warranty of any H<br>M EXPRESSLY DISCLAIM<br>ate this information. IBM p<br>ty, International Program Li<br>shed announcements or oth<br>mpatibility or any other clair | sind. THE INFORMATION PR<br>S ANY WARRANTIES OF MEI<br>roducts are warranted, if at all,<br>cense Agreement, etc.) under<br>ter publicity available sources.<br>ns related to non-IBM products | OVIDED IN THIS DOCUMEI<br>CHANTABILITY, FITNESS<br>according to the terms and<br>which they are provided. Infr<br>IBM has not tested those pr<br>. IBM makes no representa | NT IS DISTRIBUTED "AS IS"<br>FOR A PARTICULAR PURP<br>conditions of the agreements<br>ormation concerning non-IBM<br>oducts in connection with this<br>titons or warranties, express o | WITHOUT ANY WARRANTY, ETHER<br>OSE OR NONINFRINGEMENT. IBM shall<br>(e.g., IBM Customer Agreement,<br>products was obtained from the suppliers<br>publication and cannot contifim the<br>r implied, regarding non-IBM products and |
| The provision of the informat<br>licenses should be made, in                                                                                                    | ion contained herein is not i<br>writing, to:                                                                                                    | intended to, and does not, gran                                                                                                    | t any right or license under                                                                                                    | any IBM patents or copyrights                                                                                                    | s. Inquiries regarding patent or copyright                                                                                                    |
| IBM Director of Licensing<br>IBM Corporation<br>North Castle Drive<br>Armonk, NY 10504-1785<br>U.S.A.                                                                                                    |                                                                                                    |                                                                                                    |                                                                                                    |                                                                                                    |                                                                                                    |
| Performance is based on measurements and projections using standard IBM benchmarks in a controlled environment. All customer examples described are presented as illustrations of how those customers have used IBM products and the results they may have achieved. The actual throughput or performance that any user will experience will vary depending upon considerations, such as the amount of multiprogramming in the user's job stream, the I/O configuration, the storage configuration, and the workload processed. Therefore, no assurance can be given that an individual user will achieve throughput or performance improvements equivalent to the ratios stated here. |                                                                                                    |                                                                                                    |                                                                                                    |                                                                                                    |                                                                                                    |
| © Copyright International Bu                                                                                                    | siness Machines Corporatio                                                                                                    | n 2007. All rights reserved.                                                                                                    |                                                                                                    |                                                                                                    |                                                                                                    |
| Note to U.S. Government Users - Documentation related to restricted rights-Use, duplication or disclosure is subject to restrictions set forth in GSA ADP Schedule Contract and IBM Corp.                                                                                                    |                                                                                                    |                                                                                                    |                                                                                                    |                                                                                                    |                                                                                                    |
|                                                                                                    |                                                                                                    |                                                                                                    |                                                                                                    |                                                                                                    | 24                                                                                                    |
|                                                                                                    |                                                                                                    |                                                                                                    |                                                                                                    |                                                                                                    | © 2007 IBM Corporation                                                                                                    |